# FERIENSCHWIMMEN SOMMERFERIEN 2025

Kontakt: 0461 85 8800 / info@campusbad-fl.de

Alle Flensburger Kinder der 1. bis 5. Klassen sind eingeladen, an unserem kostenfreien Schwimmkurs in den Osterferien teilzunehmen.

Nichtschwimmer\*innen können das Seepferdchen machen und Fortgeschrittene die Schwimmabzeichen in Bronze und Silber.

Das Ferienschwimmen der Sommerferien findet im Campusbad statt:

# Montag, 04. August bis Freitag, 22. August 2025

immer werktags (Mo-Fr), jeweils 30 Minuten

## Anmeldung unter:

https://webshop.campusbad-fl.de/de/customers/login

### So funktioniert die Anmeldung - Anleitung im Anhang

- 1. Als Erziehungsberechtigte/r registrieren
- 2. Kind/er anhand des Buchungscodes (siehe unten) anmelden
- 3. Wunsch-Uhrzeit anhand des Buchungscodes auswählen
- 4. Per Sofort-Mitteilung erfahren, ob Wunschtermin noch frei ist

## Anfänger\*innen

### Fortgeschrittene (ab Seepferdchen)

| Uhrzeit           | Buchungscode | Uhrzeit                                  | Buchungscode |
|-------------------|--------------|------------------------------------------|--------------|
| 08.45 - 09.15 Uhr | JAI4I6       | 08.00 - 08.30 Uhr                        | KOW1AE       |
| 09.30 - 10.00 Uhr | AAN9V4       | 10.15 - 10.45 Uhr                        | 406R1G       |
| 11.30 - 12.00 Uhr | 3PVI76       | 13.00 - 13.30 Uhr                        | 4HLJK9       |
| 12.15 - 12.45 Uhr | 9QE5SX       |                                          |              |
| 13.45 - 14.15 Uhr | WC6NDA       | 1.1.1.1.1.1.1.1.1.1.1.1.1.1.1.1.1.1.1.1. |              |
|                   | You          |                                          |              |

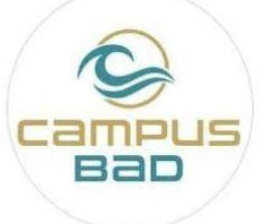

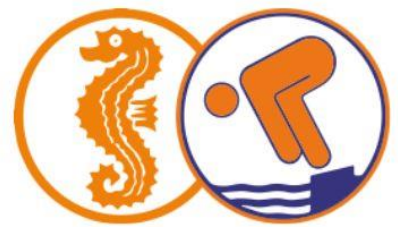

FLENSBURC Zwischen Himmel und Förde Mellem himmel og fjord

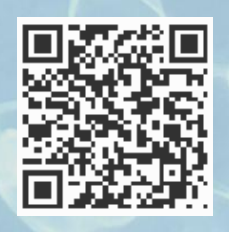

#### Anleitung zur Anmeldung

| 🔶 🔿 🧮 https://webshop.                                                                                                    | campusbad-fl.de/de/courses/                                                                          | Q         | - 🔒 C 🧮 Start - Campusbad Flensburg ×                                                                                                    |
|----------------------------------------------------------------------------------------------------|----------------------------------------------------------------------------------------------------|-----------|----------------------------------------------------------------------------------------------------|
| CANIPUSE<br>Wir haben für Dicl                                                                                                    | an immer einen passenden Kurs! Schau einfa                                                           | .ch mal r | rein                                                                                                    |
| Inser Kursprogramm                                                                                                    |                                                                                                    |           |                                                                                                    |
|                                                                                                    | Baby– und Kleinkinderkurse<br>Hier steht ein Marketingtext                                           | ÷         | Nächste Kurse<br>Anfänger Schwimmkurs<br>15 Stunden<br>03.09.2019 - 02.10.2019<br>Dienstag 14:45<br>Mittwoch 14:45<br>Donnerstag 14:95                                                                                                    |
| New York                                                                                                    | Kinderschwimmkurse<br>Egal ob Nichtschwimmer oder Schwimmer! Mach Deine<br>Schwimmabzeichen bei uns! | ¥         | <ul> <li>IS0,00 € inkl.</li> <li>Badeintritt für den</li> <li>Kurszeitraum*</li> <li></li></ul>                                                                                                    |
| and the second second s | Erwachsenenschwimmkurse<br>Wir machen dich fit für Olympia                                           | ¥.        | Affranger Schwinnikurs<br>15 Stunden<br>24.09.2019 - 13.11.2019<br>Dianstag 15:00<br>Mittwech 15:00<br>Donnerstag 15:00<br>Connerstag 15:00<br>Connerst |
|                                                                                                    | Aqua-Fitnesskurse<br>Fit in jedem Alter                                                              | ¥         | Lehrschwimmbecken 1)                                                                                                    |
|                                                                                                    | Ferienschwimmkurse                                                                                   | ÷         | Mittwoch 08:00<br>Donnerstag 08:00<br>Fritigg 08:00<br>☑ 0,00 €<br># Campusbad Flensburg<br>(Lehrschwimmbecken 1)<br>₩ 29                                                                                                    |

Bitte klicken Sie direkt auf "Login" und anschließend auf "Registrieren" Sofern Sie noch nicht bei uns registriert sind.

| CAMP                           | USBAD                             | KURSE -                                        |                                                            | ٦.                 | LOCIN     |
|--------------------------------|-----------------------------------|------------------------------------------------|------------------------------------------------------------|--------------------|-----------|
| Login<br>Bitte loggen Sie sich | mit dem untenstehenden Forr       | nular ein.                                     | Noch keinen Account?<br>Hier können Sie sich registrieren: |                    |           |
| E-Mail:*                       |                                   |                                                | - 10 C                                                     | A <sub>k</sub> reg | istrieren |
| Passwort:*                     | Die mit * gekennzeichn<br>? Passy | eten Felder sind Pflichtfeld<br>wort vergessen | ler<br>1                                                   |                    |           |

| CAMPU                                                          |                                                                                                    |                     |                                                       |           |          |          | <b>F</b> 1 | LOGIN     |
|----------------------------------------------------------------|----------------------------------------------------------------------------------------------------|---------------------|-------------------------------------------------------|-----------|----------|----------|------------|-----------|
| Zur Registrier<br>Das Mindest<br>Falls Sie z.B.<br>diese Daten | ung, geben Sie bitte hier Ihre perso<br>alter für eine Registrierung betr<br>einen Kurs für Ihr Kind oder eir<br>auf der nächsten Seite eingeget                                                 | ägt<br>n we<br>oen. | nen Daten ein.<br>16 Jahre.<br>iteres Familienmitglie | d bucher  | n möcl   | nten, we | erden      |           |
| Algemeine Informat                                             | ionen                                                                                                    |                     | Adresse                                               |           |          |          |            |           |
| E-Mail:*                                                       | maxi@muster.de                                                                                                    |                     |                                                       | 🗌 Firmena | nschrift |          |            |           |
| Anrede:*                                                       | ⊙ Frau                                                                                                    |                     | Straße*                                               | Musterst  | rasse    |          | Nr.        | 1         |
| Titel:                                                         | Titel                                                                                                    |                     | Postleitzahl *                                        | 11111     | Ort<br>• | Musterh  | ausen      |           |
| Vorname:                                                       | Maxi                                                                                                    |                     | Land:*                                                | Deutschl  | and      |          |            | ~         |
| Nachname:*                                                     | Muster                                                                                                    |                     |                                                       |           |          |          |            |           |
| Telefon:                                                       | Telefon                                                                                                    |                     |                                                       |           |          |          |            |           |
| Handy.*                                                        | 0171111111                                                                                                    |                     |                                                       |           |          |          |            |           |
| Geburtsdatum*:                                                 | 01.01.1981                                                                                                    | <b>#</b>            | 0                                                     |           |          |          |            |           |
| Zusätzliche<br>Bemerkung:                                      | Zusätzliche Bemerkung                                                                                                    |                     |                                                       |           |          |          |            |           |
| Newsletter:                                                    |                                                                                                    |                     |                                                       |           |          |          |            |           |
| Kontakt über E-Mail:                                           |                                                                                                    |                     | Ð                                                     |           |          |          |            |           |
| Kontakt über SMS:                                              |                                                                                                    |                     | 0                                                     |           |          |          |            |           |
|                                                                | <ul> <li>Hiermit bestätige ich, die<br/>Datenschutzbestimmungen gelesen und<br/>akzeptiert zu haben. *</li> <li>Hiermit bestätige ich, die AGB gelesen und<br/>akzeptiert zu haben. *</li> </ul> | i                   | >                                                     |           |          |          |            |           |
| Passwort:*                                                     | ******                                                                                                    | 6                   | 0                                                     |           |          |          |            |           |
| Passwort wiederholen:*                                         |                                                                                                    |                     |                                                       |           |          |          |            |           |
|                                                                | Die mit * gekenn:                                                                                                    | zeichn              | eten Felder sind Pflichtfelder                        |           |          |          |            |           |
|                                                                |                                                                                                    |                     |                                                       |           |          |          | Ð          | Speichern |

Es folgt die Anmeldung der Eltern / Erziehungsberechtigten.

| CAMPUSBAD                                                                                                    | ₩ KURSE -                                                                                                    | ) <b>H</b> 1                                                                            | LOGIN  |
|----------------------------------------------------------------------------------------------------|----------------------------------------------------------------------------------------------------|-----------------------------------------------------------------------------------------|--------|
|                                                                                                    |                                                                                                    |                                                                                         |        |
| & Weitere Personen registrieren                                                                                                    |                                                                                                    |                                                                                         |        |
|                                                                                                    |                                                                                                    |                                                                                         |        |
| • Vielen Dank für Ihre Registrierung<br>Sie erhalten in Kürze eine E-Mail mit einem Link-<br>zuvor unterbrochenen Stelle fortführen.                           | Wenn Sie Ihre E-Mail Adresse durch den Klick auf diesen Link                                                                                       | : bestätigen, können Sie die Buchung an de                                              | ×<br>r |
| Möchten Sie weitere Personen (<br>Wenn Sie z. B. Kinder oder w<br>verwalten möchten, haben S<br>jederzeit in Ihrem Profil bea<br>Nein, keine weiteren Personen | z. B. Ihre Kinder) hinzufügen?<br>eitere Personen aus Ihrem Haushalt mit d<br>ie hier die Möglichkeit, diese mit einzutra<br>beiten.<br>hinzufügen | dem gleichen Account<br>agen. Sie können die Angaber<br>Ja, weitere Personen hinzufüger | n      |

## Anschließend registrieren Sie Ihr Kind unter "weitere Personen hinzufügen".

|                        |                    | a                |         |                                             |              |
|------------------------|--------------------|------------------|---------|---------------------------------------------|--------------|
| CAMPUS                 | BAD                | KURSE -          |         | 置り                                          | LOGIN        |
| 🆀 Weitere Person       | en registrierer    | 1                |         |                                             |              |
| 2. Maren Muster 🏼 🌲 Ne | ue Personen        |                  |         | 🖺 Alle weiteren Personen speichem (Beendet) | die Eingabe) |
| Allgemeine Informat    | tionen             |                  |         |                                             |              |
| Anrede:*               | • Frau O           | Herr             |         |                                             |              |
| Titel:                 | Titel              |                  |         |                                             |              |
| Vorname:               | Maren              |                  |         |                                             |              |
| Nachname:*             | Muster             |                  |         |                                             |              |
| Telefon:               | Telefon            |                  |         |                                             |              |
| Handy:                 | 0171111111         |                  |         |                                             |              |
| Geburtsdatum*:         | 01.01.2010         |                  | •       |                                             |              |
| Zusätzliche            | Kind kann nicht sc | hwimmen          |         |                                             |              |
| Newsletter             |                    |                  |         |                                             |              |
| Kontakt über E-Mail:   |                    |                  |         | 0                                           |              |
| Kontakt über SMS:      |                    |                  |         | 0                                           |              |
| Erziehungsberechtigte  | Maxi Muster        |                  | ~       |                                             |              |
| r cr30ii.              |                    | Die mit * gekenn | zeichne | ten Felder sind Pflichtfelder               |              |

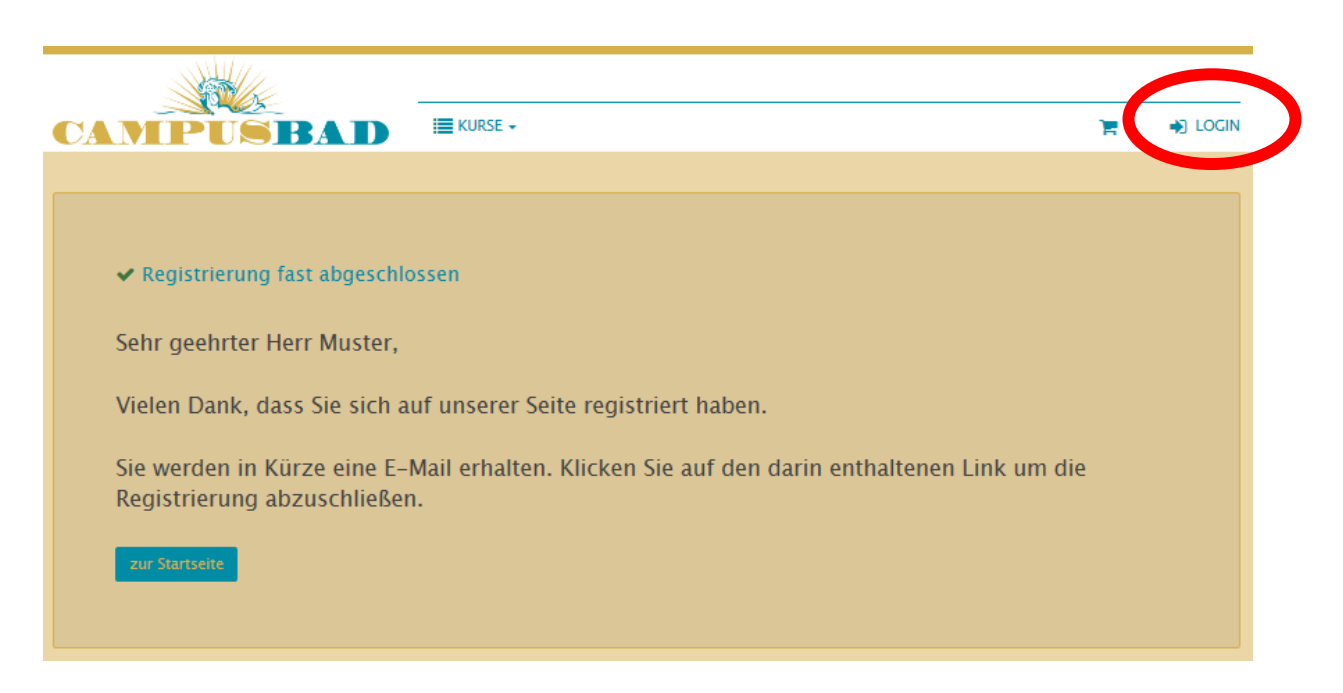

Der Registriervorgang ist damit abgeschlossen, Sie erhalten nun eine E-Mail von uns, die Sie bitte bestätigen und schon können Sie sich auf unserer Kursseite anmelden. Unter "Mein Campusbad" geben Sie den "Exklusiv- Buchungscode für die entsprechende Trainingszeit ein.

| CAMPUSBA                            | D               | KURSE -                              |                 | 🚬 🚓 M. MUSTER 🗸          |
|-------------------------------------|-----------------|--------------------------------------|-----------------|--------------------------|
|                                     |                 |                                      | <               | Bee 64<br>Mein Campusbad |
| 🚯 Übersicht                         |                 |                                      |                 | i Hilfe                  |
|                                     |                 |                                      |                 | 🗭 Logout                 |
|                                     |                 | Exklusive Angebote für Sie           |                 |                          |
|                                     |                 |                                      |                 |                          |
|                                     |                 |                                      |                 |                          |
| Exklusiv-Buchungscode               |                 |                                      |                 |                          |
| Wenn Sie einen exklusiven Buchungso | ode von uns erh | alten haben, geben Sie ihn hier ein: |                 |                          |
| Exklusiv-Buchungscode:              | GBPV4X          |                                      | Verwenden       |                          |
|                                     |                 |                                      |                 |                          |
| rofil ( Maxi Muster )               |                 |                                      |                 |                          |
|                                     |                 |                                      |                 |                          |
| 🍐 Profilansicht                     |                 | 🛊 Person hinzufügen                  | 🖂 Adresse hinzu | ıfügen                   |

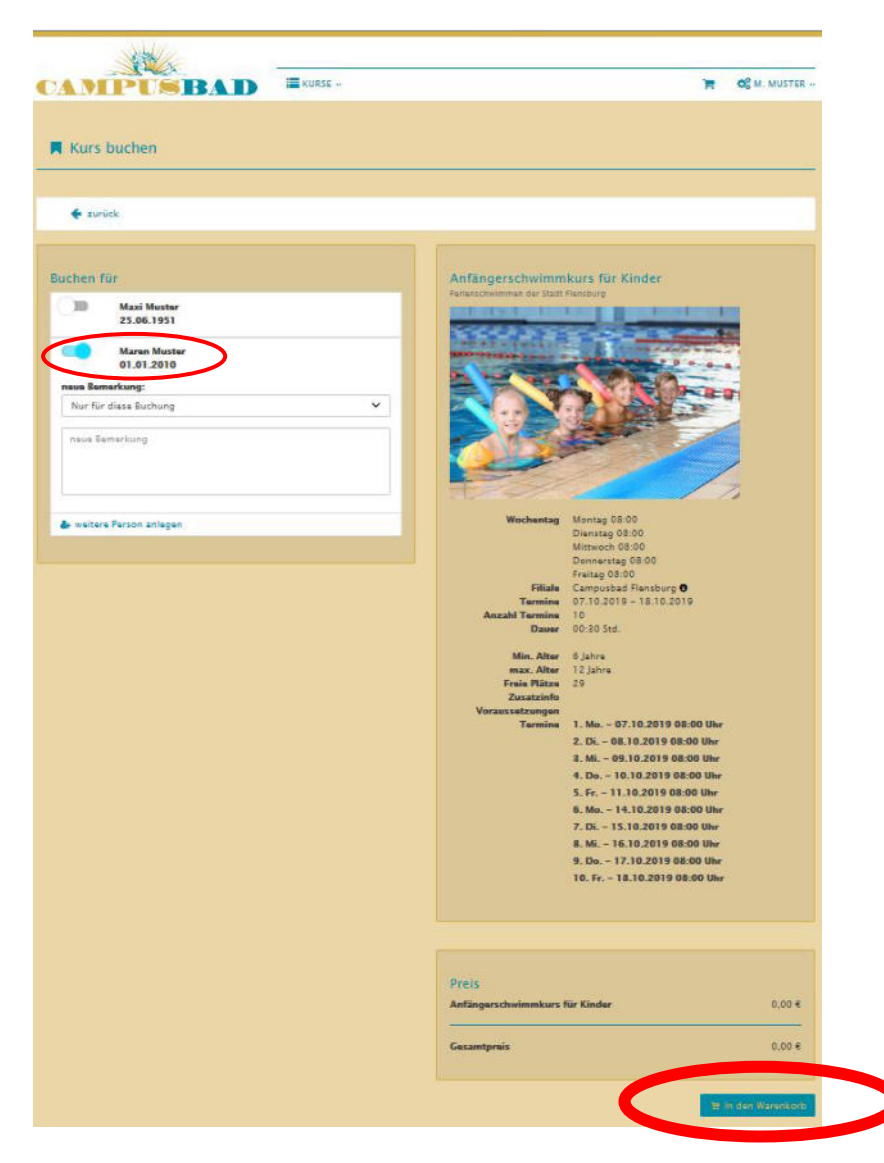

Jetzt wählen Sie nur noch Ihr Kind aus und können noch eine Bemerkung hinzufügen. Und schon können Sie die Buchung abschließen und wir sehen uns beim Training.

| Ser and a second second |                                                                            |            |                   |                    |
|----------------------------------------------------------------------------------------------------|----------------------------------------------------------------------------|------------|-------------------|--------------------|
| CAMPUSBAD                                                                                                    | KURSE                                                                      |            | Ъ                 | 1 OS M. MUSTER -   |
| Warenkorb                                                                                                    |                                                                            |            |                   |                    |
| Ihre Anfrage wurde erfolgreich verarbeit:<br>Der Artikel wurde in den Warenkorb gelegt.                                                                                                    | et                                                                         |            |                   |                    |
| 📽 Wanunkorb Isaran . 🦁 aktualisianan                                                                                                    |                                                                            |            | T an lana pitan   | ø velter einkaufen |
| Kurs: Anfängerschwimmkurs für Kir                                                                                                    | der – Muster, Maren                                                        |            |                   | •                  |
| Produkt                                                                                                    |                                                                            | Stückpreis | Anzahl            | O Gecamtpreis      |
| Teilnahmegebühr<br>Farianstöwimmen die Statt Flansbr<br>& Talinshmar: Frau Maren Muster<br>O Uhrasit: 0304<br>& Korsasteaum: 07.10.2019 – 13<br>Wechentige M. 60.800, 00.30<br># Ort: Campusbad Flansburg – Le                                                                                                    | rg<br>10,2019<br>10, Mil. 08:00, Ds. 08:00, Fr. 08:00<br>Inschwimmbacken 1 | 0,- ¢      | 1                 | 04                 |
| Hinweis                                                                                                    |                                                                            |            |                   |                    |
| Artikal varbleiban max. 60 Minutan im Warankorb :                                                                                                    | nd sind solange für Sie reserviert.                                        |            |                   |                    |
| Zwischansumme:                                                                                                    |                                                                            |            |                   | 0,- €              |
| Versandkosten:                                                                                                    |                                                                            |            |                   | 0,-€               |
| Gezamtsumme (inkl. der gesetzlichen MwSt.):                                                                                                    |                                                                            |            |                   | 0,-€               |
| 🔮 Warenkorb leeren 🛛 😂 aktualisieren                                                                                                    |                                                                            |            | 🙁 aur Kasse gehen | e weiter einkaufen |